eCoops@iWork v1.0

### PANDUAN PENGGUNA SISTEM SEWA ecoop@iwork

Capaian ke sistem eCoops@iwork melalui URL : http//agm.casacam.net/ecoops

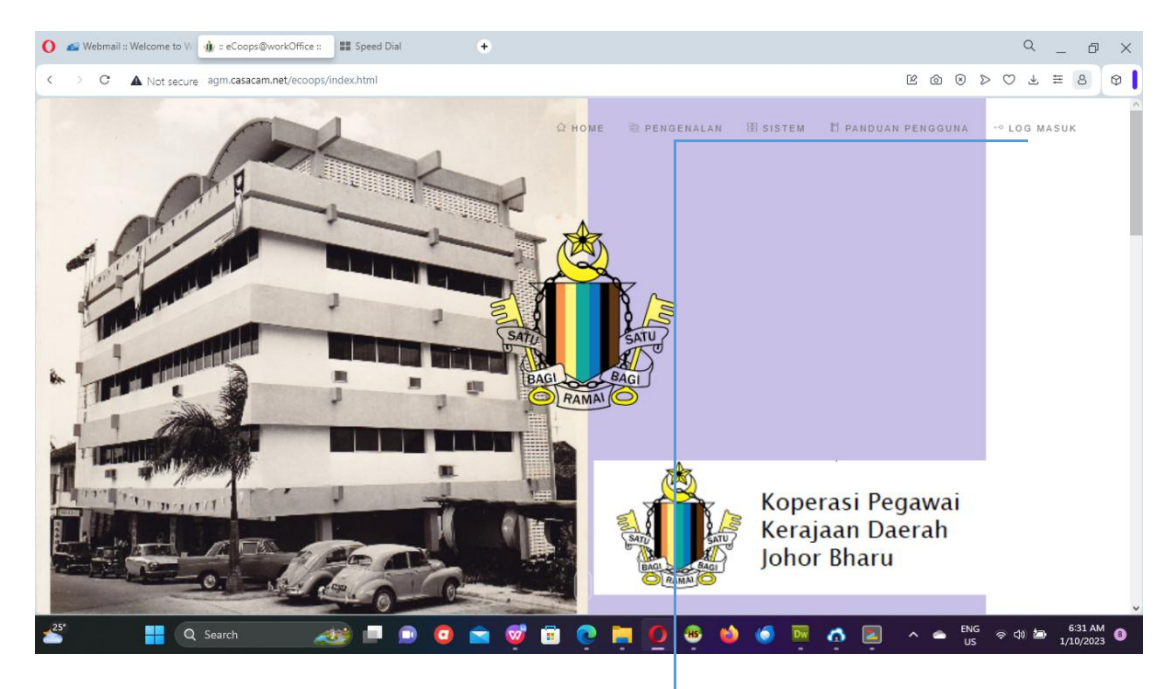

1. Sila klik pada [LOG MASUK] untuk capain kepada sistem

4

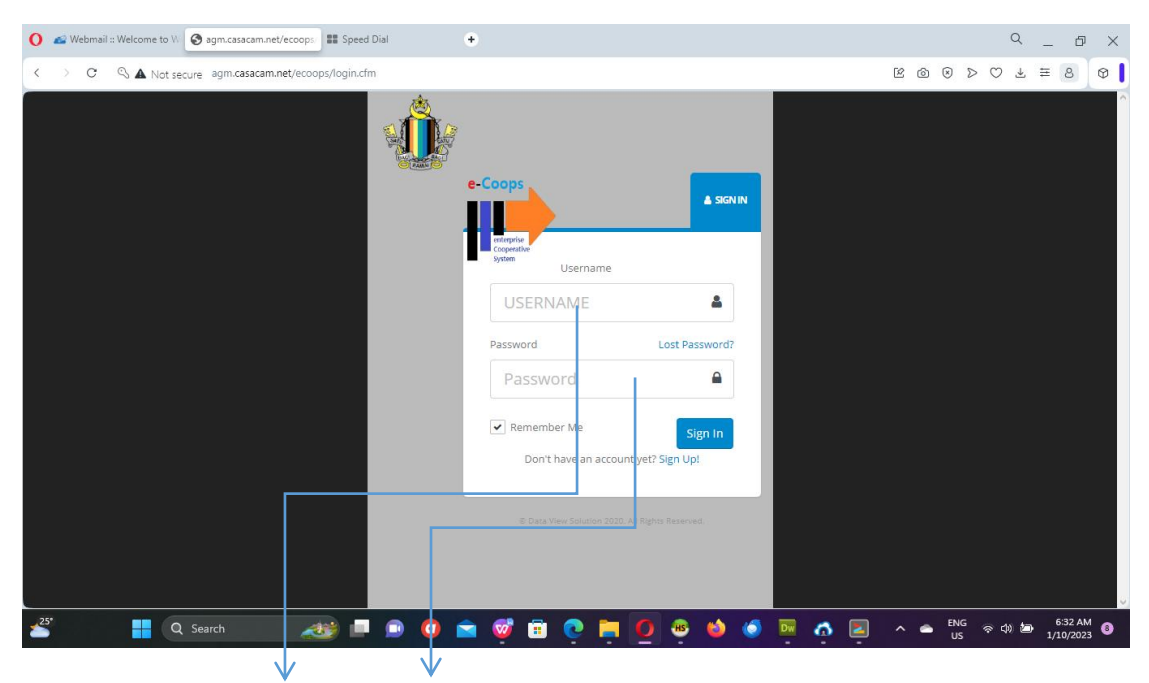

2. Sila masukan Username dan Password.

eCoops@iWork v1.0

#### A. PENYELESAIAN AWAL PEMBIAYAAN

| 🚇 🕼 🗖 🔕 forticify 🛛 🗙 🗅 eC                                             | oops - Dashboard         | × +    |         |                   |             |                    | - 0 X           |
|------------------------------------------------------------------------|--------------------------|--------|---------|-------------------|-------------|--------------------|-----------------|
| $\leftarrow$ C $igtarrow$ Not secure $\mid$ agm.casacam.net/ecoops/mai |                          |        |         |                   |             |                    | @ % ··· 🌗       |
| E-MAILS ADUAN SISTEM - ARAHAN KE                                       | RJA <del>-</del> INVENTO |        | PROFIL- | SISTEM -          |             | א <mark>י</mark> ⊡ | 1 🙈 303         |
| Koperasi Pegawai Kerajaan Daerah Jo                                    | hor Bahru I              | Berhad |         | *** Perakaunan    |             |                    |                 |
|                                                                        | Februari                 | ✔ 2024 |         | 👯 Anggota         | ious) Febru | uari 2024 (Nex     | t) 🖸            |
|                                                                        | Ahad                     | Isnin  | Selasa  | 👫 Gaji            | Khamis      |                    | Sabtu           |
|                                                                        |                          |        |         | "" Sumber Manusia | *           | 21+                | 3 <b>»</b>      |
|                                                                        |                          |        |         | E Kutipan         |             |                    |                 |
|                                                                        | 4₩                       | 5₩     | 6₩      | ## Admin          | ₩           | 9₩                 | 10 >>           |
| 08-12-2020 - TAKLIMAT SISTEM KEANGGOTAAN UNTUK<br>KOPJB                |                          |        |         | El Sewa           |             |                    | +               |
|                                                                        | 11 ₩                     | 12)    | 13 ₩    |                   | 5₩          | 16 >>              | 17 ₩            |
|                                                                        | 18 🗰                     | 19 🏕   | 20 🗰    | 21 )*             | 22 #        | 23 ₩               | 24 🗰            |
|                                                                        | 25 14                    | 26 🗰   | 27 1    | 28 🗰              | 29 14       |                    |                 |
|                                                                        |                          |        |         |                   |             |                    |                 |
| agm.casacam.net/ecoops/apps/membership/startapp_member.cfm             |                          |        |         |                   |             |                    | ÷               |
| 📲 Q 💻 📫 🕯                                                              |                          | 📄 🧶 (  | ) 🧐 (   | è 🔮 💀 👩           | ^           | eng 奈々<br>US 奈々    | ») ㎞ 11:50 AM Ω |

#### Klik Pada [SISTEM] dan [Keanggotaan]

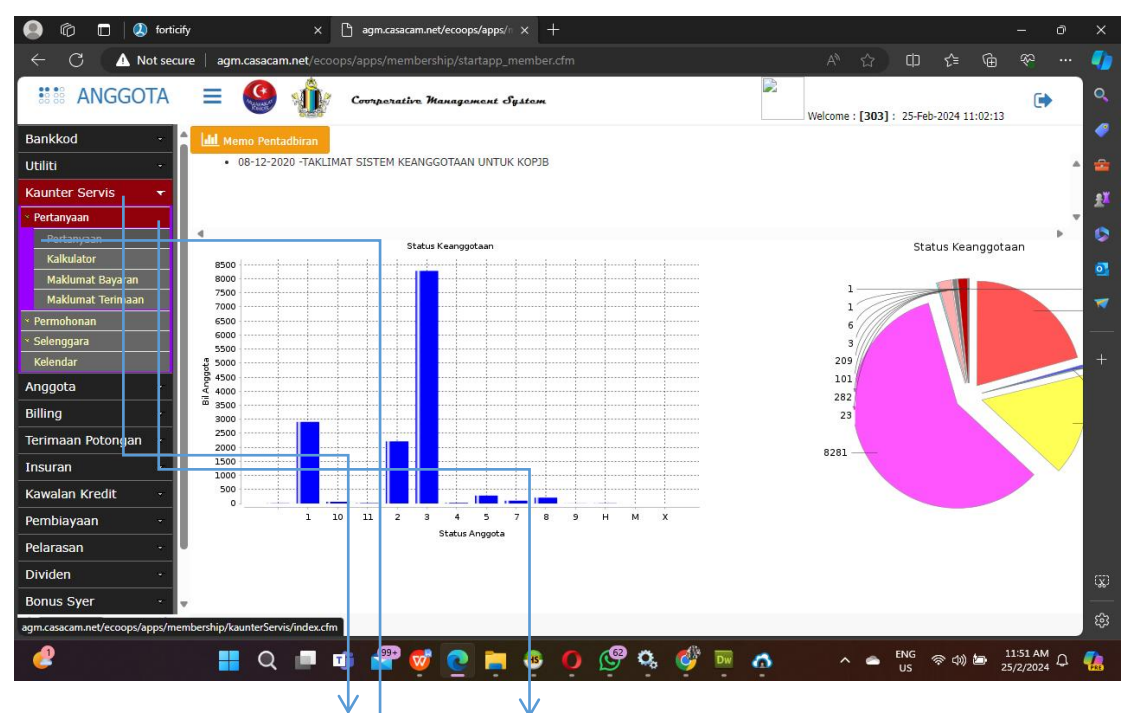

Pada pilihan Menu, pilih [Kaunter Servis], [Pertanyaan] dan [Pertanyaan]

eCoops@iWork v1.0

| 🧕 🕼 🗖 😃 forticify                 |           | × [                | ු agm.ca | isacam.net/ecoops/ | 'apps/= × +  |                     |                |                        | —.                | o x      |
|-----------------------------------|-----------|--------------------|----------|--------------------|--------------|---------------------|----------------|------------------------|-------------------|----------|
| $\leftarrow$ C $\land$ Not secure | agm.casa  | cam.net/ecoop      |          |                    |              |                     |                | <u>ስ</u> ው የ           | ≫ ⊕ %             | 🌗        |
| ANGGOTA                           |           | ٠                  | Сотрел   | ativo Managom      | ont System   |                     | Welco          | me : [303] : 25-Feb-20 | 24 11:02:13       | <b>Q</b> |
| Bankkod 🔹 🍵                       | PERTANYA  | AN MAKLUMAT        | ANGGOT   | A                  |              |                     |                |                        |                   | - 🧖      |
| Utiliti +                         |           |                    |          |                    |              |                     |                |                        |                   | -        |
| Kaunter Servis 🛛 🔫                | PILIHAN C | ARIAN              |          | Data               |              | Ca                  | arian          |                        | CARI              | eX       |
| <ul> <li>Pertanyaan</li> </ul>    |           |                    | No A     | Anggota 🗸          | 10018        |                     |                |                        |                   |          |
| Pertanyaan                        | Status    | SEMUA              |          | ~                  |              |                     |                |                        |                   | S.       |
| Kalkulator<br>Maklumat Pavaran    |           |                    |          |                    |              |                     |                |                        | -                 | - 3      |
| Maklumat Terimaan                 | Chou      | ontrine            |          |                    |              |                     |                | Conrehu                | _                 | 1        |
| × Permohonan                      | Show      | 10 v entries       |          |                    |              |                     |                | Search:                | _                 |          |
| × Selenggara                      | 11        | 11                 | No 🕸     | No 11              | Trk- 11      | 11                  | 4              | t                      | 11                |          |
| Kelendar                          | Bil       | Status             | Ahli     | KPBaru             | Daftar       | Nama                | Majikan        | Semak                  | Rekod             | +        |
| Anggota -                         | 1         | 1                  | 10018    | 700627015749       | 26-11-1992   | MUHAMMED ALI BIN AB | PEJABAT DAERAH | 🗶 Belum Semal          | + Audit           |          |
| Billing                           |           |                    |          |                    |              | WAHAB               | (PONTIAN)      | Section Section        |                   |          |
| Terimaan Potongan ·               | Showing   | 1 to 1 of 1 entrie | es       |                    |              |                     |                | Brow                   | ious 1 Next       |          |
| Insuran -                         |           |                    |          |                    |              |                     |                |                        | interior interior |          |
| Kawalan Kredit 🔹                  |           |                    |          |                    |              |                     |                |                        |                   | -        |
| Pembiayaan -                      |           |                    |          |                    |              |                     |                |                        |                   |          |
| Pelarasan -                       |           |                    |          |                    |              |                     |                |                        |                   |          |
| Dividen ·                         |           |                    |          |                    |              |                     |                |                        |                   | 50       |
| Bonus Syer 🐳 🚽                    |           |                    |          |                    |              |                     |                |                        |                   |          |
|                                   |           |                    |          |                    |              |                     |                |                        |                   | ŝ        |
| 2                                 |           |                    | - 99     | e 🧒 👩              | <b>1</b>     | n @ a 🚳             |                |                        | යා) 🛵 11:54 AM    | n 📭      |
|                                   |           |                    |          | - <b>Y</b> [2]     | <u> </u>     |                     |                | - us                   | 25/2/2024         | 100      |
|                                   |           |                    |          |                    | $\mathbf{V}$ |                     |                |                        |                   |          |

Buat carian Anggota dan klik pada butang [CARI]. Seterusnya Klik pada No Ahli

eCoops@iWork v1.0

|      | riew - myDesktop - Personal - N | Aicrosoft Edge      |                  |                  |                 |                   |                   |              |             |     | 0     |
|------|---------------------------------|---------------------|------------------|------------------|-----------------|-------------------|-------------------|--------------|-------------|-----|-------|
| No   | ot secure agm.casacam.          | net/ecoops/apps/m   | iembership/k     | aunterServis/qui | ery.ctm?para=10 | 118               |                   |              |             |     | ų     |
|      | MAIN PAG                        | E <u>Penyata</u> +  | <u>Anggota</u> - |                  |                 |                   |                   |              |             |     |       |
| AK   | LUMAT ANGGOTA                   |                     |                  |                  |                 |                   |                   |              |             |     |       |
| ID A | Anggota                         | Status              |                  | Sebab Henti      |                 | Nama Anggota      |                   |              |             |     |       |
| 10   | 0018                            | 1 - AKTIF           |                  | TIADA            |                 | MUHAMMED ALI BIN  | AB WAHAB          |              |             |     |       |
| Tari | ikh Keanggotaan                 | Tarikh Berhenti     |                  | No MYKAD         |                 | Maklumat Akaun    |                   |              |             |     |       |
| 20   | 5-11-1992                       |                     |                  | 700627015        | 749             | MBBEMYKL/00112364 | 45293             |              |             |     |       |
| 4aj  | ikan Tempat Kerja               |                     |                  |                  |                 | No Telefon        |                   |              |             |     |       |
| DF   | EIABAT DAERAH (PONTIAL          | (1)                 |                  |                  |                 | 0127222285        |                   |              |             |     |       |
| F    | Sector Decider (FORTIN          | ·/                  |                  |                  |                 | 012722200         |                   |              |             |     |       |
|      | Pilihan Tahun                   | 2024                | ~                | Semak            |                 |                   | Rekod Telah Semak | Belum Semal  | ~           | Un  | date  |
|      |                                 | 2021                |                  |                  |                 |                   |                   | Delam Serial |             |     |       |
|      | Keterangan Transaksi CARUM      | AN ANGGOTA          |                  |                  |                 | Baki B/K          | Debit             | Kredit       | Jumlah      | *P* | *F*   |
|      | 0101-CARUMAN YURAN              |                     |                  |                  |                 | 18,226.66         | 650.00            | 0.00         | 18,876.66   | N   | N     |
|      | 0201-SIMPANAN KHAS              | NGGOTA              |                  |                  |                 | 100.00            | 2/5.93            | 0.00         | 100.00      | N   |       |
|      | 0501-INSURAN AMAL               |                     |                  |                  |                 | 15,756,00         | 676.00            | (156.00)     | 16.276.00   | N   | N     |
|      | 0601-TERIMAAN WANG KHAI         | RAT                 |                  |                  |                 | 12.00             | 13.00             | 0.00         | 25.00       | N   | Z     |
|      | Keterangan Transaksi PEMBIAY    | AAN                 |                  |                  | Penyelesaian    | Baki B/K          | Debit             | Kredit       | Jumlah      | *P* | ۴F    |
| -    | 4101-PEMBIAYAAN PINJAMAN        | BIASA               |                  |                  | 🖩 Kira          | 21,513.80         | 0.00              | 0.00         | (21,513.80) | N   | Z     |
|      | 4201-PEMBIAYAAN PINJAMAN        | CEMAS 1             |                  |                  | 🔚 Kira          | -595.40           | 0.00              | 0.00         | (595.40)    | N   | 2     |
|      | 5101-PEMBIAYAAN PINJAMAN        | 90%                 |                  |                  |                 | 2,667.20          | 0.00              | 0.00         | 2,667.20    | Z   |       |
|      | 5188-PEMBIAYAAN PEMBIAYA        | AN CEMAS BAI AL-INA | чн               |                  | 🔚 Kira          | -4,750.01         | 1,083.29          | 0.00         | (3,666.72)  | Z   | Z     |
|      | 4177-PEMBIAYAAN PINJAMAN        | BIASA               |                  |                  |                 | 0.00              | 3,611.40          | 0.00         | 3,611.40    | N   | N     |
|      | Keterangan Transaksi PELBAG     | AI                  |                  |                  |                 | Baki B/K          | Debit             | Kredit       | Jumlah      | *P* | *F*   |
| akl  | umat Transaksi Tahun            | 2024                |                  |                  |                 |                   |                   |              |             |     |       |
|      | Bulan Gaji Kod Urusar           | 1                   |                  | Tarikh           | Perkara         |                   | No Rujukan        | Debit        | Kredit      | 1   | Jumla |
|      |                                 |                     |                  |                  |                 |                   |                   |              |             |     |       |
|      |                                 |                     |                  |                  |                 |                   |                   |              |             |     |       |

Bagi pengiraan Penyelesai awal, sila semak maklumat dibawah keterangan Transaksi PEMBIAYAAN. Buat pilihan kepada pembiaayan yang perlu dibuat pengiraan dengan klik pada butang [KIRA].

|                                                                                              |                                                                                                    |                     |                   | 0.000       |                                  |                                                             |                                        |                       |                                   |                                                                       |                                                                                                    |  |
|----------------------------------------------------------------------------------------------|----------------------------------------------------------------------------------------------------|---------------------|-------------------|-------------|----------------------------------|-------------------------------------------------------------|----------------------------------------|-----------------------|-----------------------------------|-----------------------------------------------------------------------|----------------------------------------------------------------------------------------------------|--|
| Anggota                                                                                      |                                                                                                    | No KPBARU           |                   | Tarikh Kean | nggotaan                         | Nama Anggota                                                |                                        |                       |                                   |                                                                       |                                                                                                    |  |
| 10018                                                                                        |                                                                                                    | 70062701574         | 19                | 26-11-1993  | 2                                | MUHAMMED AL                                                 | BIN AB WAH                             | AB                    |                                   |                                                                       |                                                                                                    |  |
| No Pinja                                                                                     | aman                                                                                                  | Kod Pin             | jaman             | Trk F       | Pinjaman                         | Jumlah Pinj                                                 | aman                                   | Kadar                 |                                   | Ansura                                                                | n                                                                                                    |  |
| 41010040075                                                                                  |                                                                                                    | P4101               |                   | 07-03-201   | 3                                | 50,000.00                                                   |                                        | 5.00                  | %                                 | 277.78                                                                |                                                                                                    |  |
| Temp                                                                                         | oh                                                                                                    | Tah                 | un                | Tela        | ah Bayar                         | Belum Ba                                                    | yar                                    | Keuntung              | an                                | Baki Lej                                                              | er                                                                                                    |  |
| 180                                                                                          | Bulan                                                                                                 | 15                  | Tahun             | 77          | Bulan                            | 103                                                         | Bulan                                  | 37,500.0              | 0                                 | -21,513.                                                              | 80                                                                                                    |  |
| Pembiayaan                                                                                   | n Sebenar                                                                                             | Ansuran             | Sebenar           | Baki        | Sebenar                          | Rebet Pembi                                                 | ayaan                                  | Baki Penyele          | saian                             | Daftar                                                                |                                                                                                    |  |
| 87,500                                                                                       | 0.00                                                                                                  | 486                 | 11                | 50          |                                  | 10.000                                                      |                                        | 27 720 7              | 0                                 | Dofter Denue                                                          | location                                                                                                    |  |
|                                                                                              |                                                                                                    |                     | .11               | 50          | 1,069.44                         | 12,329.6                                                    | 5                                      |                       |                                   | ye                                                                    | esalali                                                                                                    |  |
| 10W 10 ¥                                                                                     | entries                                                                                               |                     | .11               | 50,         | ,069.44                          | 12,329.6                                                    | 2                                      |                       | Searc                             | h:                                                                    | esalali                                                                                                    |  |
| now 10 ❤<br>sil Siri                                                                         | entries                                                                                               | † Daftar 1†<br>Oleh | No İİ<br>Pinjaman | Kod Ket     | terangan S                       | aki 11<br>ebenar Rebet                                      | 5<br>Penyele                           | l† Jadual<br>sa an 78 | Searc                             | h:<br>Borang 11<br>Kiraan H                                           | lapus                                                                                                    |  |
| ail siri                                                                                     | entries                                                                                               | 1 Daftar 11<br>Oleh | No lî<br>Pinjaman | Kod Ket     | ,069.44<br>Iterangan S           | aki 41<br>ebenar Rebet                                      | Penyele                                | sa an 78              | Searc                             | h:<br>Borang 11<br>Kiraan H                                           | lapus                                                                                                    |  |
| IN IN IN IN IN IN IN IN IN IN IN IN IN I                                                     | entries           Image: Tarikh Jaftar           Daftar           ble in table           of 0 entries | 1 Daftar 11<br>Oleh | No 🎝<br>Pinjaman  | Kod Ket     | terangan S                       | aki li<br>ebenar Rebet                                      | Penyele                                | an 78                 | Searc                             | h:<br>Borang 1†<br>Kiraan F                                           | lapus                                                                                                    |  |
| Now 10 ~                                                                                     | entries<br><b>1 Tarikh J</b><br><b>Daftar</b><br>ble in table<br>of 0 entries<br>MBIAYAAN PINJ/       | Daftar 11<br>Oleh   | No lî<br>Pinjaman | Kod Ket     | ,069.44<br>tterangan S<br>≣ Kira | aki lî<br>ebenar Rebet                                      | Penyele                                | sa an 78              | Searc                             | h:<br>Borang 11<br>Kiraan H<br>Previous<br>(595.4                     | lapus<br>Next<br>0)                                                                                                    |  |
| No data availal<br>vowing 0 to 0 o<br>4201-PEM<br>5101-PEM                                   | entries ITarikh J Daftar ble in table of 0 entries HBIAYAAN PINJ/ HBIAYAAN PINJ/                      | Daftar J1<br>Oleh   | No İt<br>Pinjaman | Kod Ket     | it B<br>terangan S               | aki 11<br>ebenar Rebet                                      | 5<br>Penyele                           | 0.00<br>0.00          | Searc<br>It Surat<br>0.00<br>0.00 | h:<br>Borang l1<br>Kiraan F<br>Previous<br>(595.4<br>2,667.           | i Next                                                                                                    |  |
| ow 10 ~<br>Bil Siri<br>No data availal<br>owing 0 to 0 o<br>4201-PEM<br>5101-PEM<br>5188-PEM | entries ITarikh J Daftar ble in table of 0 entries HBIAYAAN PINJ HBIAYAAN PEME                        | Daftar 1<br>Oleh    | No it<br>Pinjaman | Kod Ke      | terangan S                       | 12,329.6<br>aki 11<br>ebenar Rebet<br>-56<br>-2,66<br>-4,73 | 5<br>Penyele<br>5.40<br>(7.20<br>(0.01 | Jaduat<br>sa an 78    | Searc                             | h:<br>Borang 11<br>Kiraan<br>Previou:<br>(595.4<br>2,667.<br>(3,666.7 | i Next<br>Next<br>20 2<br>2) 2<br>21 2<br>21 2 |  |

Sistem akan membuat pengiraan penyelesai secara auto berdasarkan kepada baki pembiayaan semasa. Sila klik pada butang [Daftar Penyelesaian] untuk daftar penyelesai awal. Pendaftar penyelesaian boleh dibuat beberapa kali, sistem akan merekodkan semua maklumat penyelesaian yang didaftarkan bagi tujuan rujukan.

eCoops@iWork v1.0

| agm.casacam.net/ecoops/apps/membership/kaunterServis/rekod-peny | elesaian.cfm?code=P4101 - Personal - Microsoft Edge              |          | 0                  |     |    |
|-----------------------------------------------------------------|------------------------------------------------------------------|----------|--------------------|-----|----|
| ▲ Not secure   agm.casacam.net/ecoops/apps/membershi            | p/kaunterServis/rekod-penyelesaian.cfm?code=P4101                |          |                    |     |    |
|                                                                 | agm.casacam.net says<br>Rekod Penyelesai Telah Didaftarkan<br>OK |          |                    |     |    |
| 4701.0FMBTAVAAN DINIAMAN CEMAS 1                                | -595 40 0.00 0.00 //                                             | 505 40)  | Z                  | R   |    |
| 5101 DEMDIAYAAN DINJAMAN 0004                                   |                                                                  | 95.40)   | 0                  |     |    |
| 5102 PEMBIATAAN PINJAMAN 90%                                    | 4.750.01 1.000.00 (2.6                                           | 567.20   | 2                  |     |    |
| 4177 DEMDIAVAAN DINJAMAN DIACA                                  |                                                                  | 611 40   |                    |     |    |
| 4177-PERIATAAN PINJAMAN BIASA                                   | 0.00 3,01140 0.00 3,                                             | J11.40   | -                  |     | í. |
| nus Syer                                                        | Baki Birk Debit Kredit .                                         | umiah    | -P-                | -F. |    |
| .casacam.net/ecoops/apps/membership/kaunterServis/index.cfm#    |                                                                  |          |                    |     | Ę  |
| 🧶 📑 Q 🗖 🗊                                                       | 🔐 🧒 💽 🔚 🐵 🚺 🗐 🖏 🗳 🖬 🦽 👘 🔺 👘 😵 🕬                                  | 12<br>25 | 2:01 PM<br>/2/2024 | ۵   | •  |

Peringatan rekod penyelesai akan dipaparkan.

| Data View - m    | nyDesktop - Personal - | Microsoft Edge               |             |              |                  |                |                         |             |     | o .   | × |
|------------------|------------------------|------------------------------|-------------|--------------|------------------|----------------|-------------------------|-------------|-----|-------|---|
| \Lambda Not secu | re agm.casacam         | n.net/ecoops/apps/membership |             |              |                  |                |                         |             |     |       |   |
| 📢 М              | IAIN PAGE              | <u>Penyata</u>               |             |              |                  |                |                         |             |     |       |   |
| MAKLUN           | MAT ANGGO              | TA                           |             |              |                  |                |                         |             |     |       |   |
| ID Angge         | ota                    | Status                       | Sebab Henti |              | Nama Anggota     |                |                         |             |     |       |   |
| 10018            |                        | 1 - AKTIF                    | TIADA       |              | MUHAMMED ALI BIN | N AB WAHAB     |                         |             |     |       |   |
| Tarikh K         | eanggotaan             | Tarikh Berhenti              | No MYKAD    |              | Maklumat Akaun   |                |                         |             |     |       |   |
| 26-11-           | -1992                  |                              | 700627015   | 5749         | MBBEMYKL/001123  | 645293         |                         |             |     |       |   |
| Majikan          | Tempat Kerja           |                              |             |              | No Telefon       |                |                         |             |     |       |   |
| PEIAB            | AT DAFRAH (PON         | ITIAN)                       |             |              | 012722285        |                |                         |             |     |       |   |
|                  |                        |                              |             |              |                  |                |                         |             |     |       |   |
|                  | Pilihan Tahun          | 2024 🗸                       | Semak       |              | Rel              | od Telah Semak | Be <mark>lu</mark> m Se | emak 🗸      | U   | pdate |   |
| Bil Ketera       | angan Transaksi CAF    | RUMAN ANGGOTA                |             |              | Baki B/K         | Debit          | Kredit                  | Jumlah      | *P* | °F*   | ľ |
| 1. 0101-         | CARUMAN YURAN          |                              |             |              | 18,226.66        | 650.00         | 0.00                    | 18,876.66   | N   | Z     | 1 |
| 2. 0201-         | -SIMPANAN KHAS         | ANCCOTA                      |             |              | 334.83           | 275.93         | 0.00                    | 610.76      | Z   |       |   |
| 1 0501-          | -STER DITERIMA DA      | ARI ANGGOTA                  |             |              | 15 756 00        | 676.00         | (156.00)                | 16 276 00   |     |       |   |
| 5. 0601-         | TERIMAAN WANG          | HAIRAT                       |             |              | 12.00            | 13.00          | 0.00                    | 25.00       | N   | N     |   |
| Bil Ketera       | angan Transaksi PEM    | BIAYAAN                      |             | Penyelesaian | Baki B/K         | Debit          | Kredit                  | Jumlah      | *P* | *F*   |   |
| I. 4101-         | PEMBIAYAAN PINJA       | MAN BIASA                    |             | 🗑 Kira –     | -21,513.80       | 0.00           | 0.00                    | (21,513.80) | Z   | R     | Ī |
| 2. 4201-         | PEMBIAYAAN PINJA       | MAN CEMAS 1                  |             | Kira K       | -595.40          | 0.00           | 0.00                    | (595.40)    | Z   | N     |   |
| 3. 5101-         | PEMBIAYAAN PINJA       | MAN 90%                      |             |              | 2,667.20         | 0.00           | 0.00                    | 2,667.20    | Z   | Z     |   |
| 4. 5188-         | PEMBIAYAAN PEMB        | IAYAAN CEMAS BAI AL-INAH     |             | Kira 🖬       | -4,750.01        | 1,083.29       | 0.00                    | (3,666.72)  | Z   | Z     |   |
| 5. 4177-         | PEMBIAYAAN PINJA       | MAN BIASA                    |             |              | 0.00             | 3,611.40       | 0.00                    | 3,611.40    | Z   | N     |   |
| Bil Ketera       | angan Transaksi PEL    | BAGAI                        |             |              | Baki B/K         | Debit          | Kredit                  | Jumlah      | *P* | *F*   | l |
| onus Syer        |                        |                              |             |              |                  |                |                         |             |     |       | I |
|                  | Þ                      |                              |             |              |                  |                |                         |             |     |       |   |
|                  |                        |                              |             |              |                  |                |                         |             |     |       |   |

Skrin pertanyaan utama akan dipaparkan semula. Sila klik pada butang [KIRA] untuk semakan rekod.

eCoops@iWork v1.0

| lo Angg   | ota                        |                    | No KPBARU        |                   | Tarikh | Keanggotaan                     |              | Nama Anggota      |                            |            |                 |             |                    |             |
|-----------|----------------------------|--------------------|------------------|-------------------|--------|---------------------------------|--------------|-------------------|----------------------------|------------|-----------------|-------------|--------------------|-------------|
| 10018     |                            |                    | 7006270157       | 49                | 26-1   | 1-1992                          |              | MUHAMMED AL       | I <mark>BIN</mark> AB WAHA | В          |                 |             |                    |             |
| N         | No Pinjama                 | n                  | Kod Pi           | njaman            |        | Trk Pinjaman                    |              | Jumlah Pinj       | aman                       |            | Kadar           |             | Ans                | uran        |
| 410100    | 040075                     |                    | P4101            |                   | 07-0   | 3-2013                          |              | 50,000.00         |                            |            | 5.00            | 96          | 277.78             |             |
|           | Tempoh                     |                    | Ta               | hun               |        | Telah Bayar                     |              | Belum Ba          | yar                        |            | Keuntungan      |             | Baki               | Lejer       |
| 1         | 180                        | Bulan              | 15               | Tahun             |        | 77 Bul                          | an           | 103               | Bulan                      |            | 37,500.00       |             | -21,5              | 13.80       |
| Pemb      | biayaa <mark>n S</mark> el | benar              | Ansuran          | Sebenar           |        | Baki Sebenar                    |              | Rebet Pemb        | iayaan                     | B          | aki Penyelesa   | ian         | Da                 | ftar        |
|           | 87,500.00                  |                    | 48               | 6.11              |        | 50,069.44                       |              | 12,329.6          | 55                         |            | 37,739.79       |             | Daftar Pe          | nyelesaian  |
| how       | 10 🗸 ent                   | ries               |                  |                   |        |                                 |              |                   |                            |            |                 | Sear        | ch:                |             |
| J≞<br>Bil | ↓†<br>Siri                 | Tarikh 🎝<br>Daftar | Daftar 🗍<br>Oleh | No l†<br>Pinjaman | Kod It | L†<br>Keterangan                | Baki<br>Sebe | lt l<br>nar Rebet | Penyelesa                  | ↓î<br>aian | Jadual ↓↑<br>78 | 11<br>Surat | Borang 🎵<br>Kiraan | ↓†<br>Hapus |
| 1         | 1                          | 25-02-2024         | 303              | 41010040075       | P4101  | PEMBIAYAAN<br>PINJAMAN<br>BIASA | 50,06        | 9.44 12,329.65    | 5 37,739.79                |            | Papar           | 🖨 Cetak     | <b>⊖</b> Cetak     | # Hapus     |
| howing    | ltolofle                   | ntries             |                  |                   |        |                                 |              |                   |                            |            |                 |             | Previous           | 1 Next      |
|           |                            |                    |                  |                   |        |                                 |              | 1                 |                            |            |                 |             |                    |             |

Skrin penyelesaian akan dipaparkan dengan pendaftaran rekod penyelesaian disenaraikan. Sila buat pilihan pada butang untuk semakan dan tindakan.

| Jadual Per | mbiayaan - Ka | edah 78          |        |                 |                          |             |         |           | 25-02-202  | 24 12:02:11 PM |         | 25-0      | 2-2024 12:02:10 PM |
|------------|---------------|------------------|--------|-----------------|--------------------------|-------------|---------|-----------|------------|----------------|---------|-----------|--------------------|
| NO Daftar  |               | NO Pinjaman      | ı      | Jenis Pembiayaa | n                        |             |         | Tarikh Mo | hon        | Status         |         |           |                    |
| 4101004    | 0075          | 4101004007       | 75     | P4101 - PEMBIA  | YAAN PINJAMAN            | BIASA       |         | 07-03-20  | 13         |                |         |           |                    |
| Anggota    | Nama Ang      | gota             |        | No              | (PBaru                   | Pembia      | yaan    | Kadar     | Baki Pinja | aman           |         | An        | suran              |
| 10018      | MUHAMN        | IED ALI BIN AB W | VAHAB  | 71              | 00627015749              | 87,500      | 0.00    | 5         | 0.00       |                | 96      | 277.78    |                    |
|            |               |                  |        |                 |                          |             |         | 3         |            |                |         | Bak       | i Lejer            |
|            |               |                  |        | Baki            |                          |             |         |           |            |                |         | -21,      | 513.80             |
| Bulan      | Ansuran       | Pokok            | Faedah | Pembiayaan      | Baki Pokok               | Baki Faedah | Catitan |           |            |                |         | Di        | aftar              |
|            |               |                  |        | 87,500.00       | 50,000.00                | 37,500.00   |         |           |            |                |         | Daftar Pe | enyelesaian        |
| 1          | 486.11        | 71.75            | 414.36 | 87,013.89       | 49,928.25                | 37,085.64   |         |           |            |                | Searc   | :h:       |                    |
| 2          | 486.11        | 74.05            | 412.06 | 86,527.78       | 49,854.21                | 36,673.57   |         |           |            |                | 11      | Borang    | . It               |
| 3          | 486.11        | 76.35            | 409.76 | 86,041.67       | 49,777.85                | 36,263.81   |         |           |            |                | ırat    | Kiraan    | Hapus              |
| 4          | 486.11        | 78.65            | 407.46 | 85,555.56       | 49,699.20                | 35,856.35   |         |           |            |                | 🕀 Cetak | 🔒 Cetak   | × Hapus            |
| 5          | 486.11        | 80.95            | 405.16 | 85,069.44       | 49,6 <mark>1</mark> 8.25 | 35,451.20   |         |           |            |                |         |           |                    |
| 6          | 486.11        | 83.26            | 402.85 | 84,583.33       | 49,534.99                | 35,048.34   |         |           |            |                |         | Previous  | 1 Next             |
| 7          | 486.11        | 85.56            | 400.55 | 84,097.22       | 49,449.43                | 34,647.79   |         |           |            |                | _       |           | - Mexe             |
| 8          | 486.11        | 87.86            | 398.25 | 83,611.11       | 49,361.57                | 34,249.54   |         |           |            |                | tredit  | Jun       | nlah *P* *         |
| 9          | 486.11        | 90.16            | 395.95 | 83,125.00       | 49,271.41                | 33,853.59   |         |           |            |                |         |           |                    |

Jadual Bayaran mengikut Rule 78

eCoops@iWork v1.0

| Not secure agm.casacam.net/eccops/apps/membership/kaunterServis/eurat-penyelesaian.cfm?siri=18ipara=41010040075 Print                                                                                                    | <u>q</u> A° | `  |                   |                                           |               |       |
|----------------------------------------------------------------------------------------------------|-------------|----|-------------------|-------------------------------------------|---------------|-------|
| Total: 1 page                                                                                                    | Ī           | î  |                   | 25-02-202                                 | 24 12:02:49   | РМ    |
| Printer Constant de la constant de la constant de l |             | 96 | 277.              | Ansuran<br>.78<br>Baki Leje<br>-21,513.80 | 1<br>er<br>10 |       |
| vrikh Candiscape<br>AMA Landscape<br>O KAD Pages Bug Balidian.<br>JUMUT O All                                                                                                    |             | 11 | Search:<br>Borang | Daftar<br>Daftar Penyele                  | esaian        | 11    |
| REBET (e.g. 1-5, 8, 11-13)<br>JUMLA<br>More settings ~<br>Print using system dialog (Ctrl+Shift+P)                                                                                                    |             | 3  | Kiraan<br>🖨 Cetak | Hapus<br>* Hapus<br>Previous              | 1 Ne          | xt    |
| ing Be Cancel                                                                                                    | ¥           |    | Debit             | Kredit                                    | ţ             | umlah |

Surat penyelesaian untuk anggota.